# IRB 簡易審查 E化申請及審查系統

高雄醫學大學附設中和紀念醫院 人體試驗委員會執行秘書 報告人 蘇富敏藥師

103/10/2 12:30-13:30 啟川大樓第二講堂 **IRBE** 化簡審申請及審查系統 教育訓練課程

#### 法規名稱:<u>倫理審查委員會得簡易程序審查之人體</u> 研究案件範圍(民國 101 年 07 月 05 日修正)

- 研究計畫之實施,對於研究對象所可能引發之生理、心理、社會之危險或不適之或然率,不高於日常生活之遭遇或例行性醫療處置之風險,並符合下列情形之一者,倫理審查委員會得以簡易程序審查:
- 一、自體重 50 公斤以上之成年人,採集手指、腳 跟、耳朵或靜脈血液,且採血總量八週內不超過 320 毫升,每週採血不超過二次,且每次採血不 超過 20 毫升。

備註:若為基因遺傳相關研究,不得申請簡易審查

103/10/2 12:30-13:30 啟川大樓第二講堂 法規名稱: <u>倫理審查委員會得簡易程序審查之人體</u> 研究案件範圍(民國 101 年 07 月 05 日修正)

- 二、以下列非侵入性方法採集研究用人體檢體:
  - (一)以不損傷外形的方式收集頭髮、指甲或體表自然脫落之皮屑。
  - (二) 收集因例行照護需要而拔除之恆齒。
  - (三) 收集排泄物和體外分泌物,如汗液等。
  - (四)非以套管取得唾液,但使用非刺激方式、咀嚼口香糖、 蠟或施用檸 檬酸刺激舌頭取得唾液。
  - (五)以一般洗牙程序或低於其侵犯性範圍之程序採集牙龈 上或牙龈內之牙菌斑及牙結石。
  - (六)以刮取或漱口方式,自口腔或皮膚採集黏膜或皮膚細胞。
  - (七) 以蒸氣吸入後收集之痰液。
  - (八)其他非以穿刺、皮膚切開或使用器械置入人體方式採 集檢體。

103/10/2 12:30-13:30 啟川大樓第二講堂

#### 法規名稱: <u>倫理審查委員會得簡易程序審查之人體</u> <u>研究案件範圍</u>(民國 101 年 07 月 05 日修正)

- 三、使用下列非侵入性方法收集資料。使用之醫療器材, 須經中央主管機關核准上市,且不包括使用游離輻射、 微波、全身麻醉或鎮靜劑等方式。
  - (一)使用於研究對象體表或一段距離之感應器,不涉及相當 能量的輸入或侵犯研究對象隱私。
  - (二) 測量體重或感覺測試。
  - (三) 核磁共振造影。
  - (四)心電圖、腦波圖、體溫、自然背景輻射偵測、視網膜電圖、超音波、診斷性紅外線造影、杜卜勒血流檢查及心臟超音波。
  - (五)依研究對象年齡、體重和健康情形所為之適度運動、肌力測試、身體組織成分評估與柔軟度測試。

沇

#### (六) 其他符合本款規定之非侵入性方法。

| 103/10/2 12:30-13:30 | IRB E 化簡審申請及審查系統 |
|----------------------|------------------|
| 啟川大樓第二講堂             | 教育訓練課程           |

# 法規名稱: <u>倫理審查委員會得簡易程序審查之人體</u> 研究案件範圍(民國 101 年 07 月 05 日修正)

- 四、使用臨床常規治療或診斷之病歷,含個案 報告之研究。但不含人類後天性免疫不全 病毒(HIV)陽性患者之病歷。
- 五、以研究為目的所蒐集之錄音、錄影或影像 資料。但不含可辨識或可能影響研究對象 工作、保險、財務及社會關係之資料。
- 六、研究個人或群體特質或行為,但不含造成 個人或族群歧視之潛在可能者。

備註:如感覺、認知、動機、認同、語言、溝通、文化信仰或習慣和社會行為,或涉及調查、訪談、口述歷史、特定族群、計畫評估、

**人為因素評估或品質保證方法等** 103/10/2 12:30-13:30 IRB E 化簡審申請及審查系統 啟川大樓第二講堂 教育訓練課程

#### 法規名稱:<u>倫理審查委員會得簡易程序審查之人體</u> <u>研究案件範圍</u>(民國 101 年 07 月 05 日修正)

- 七、已審查通過之計畫,符合下列情形之一者:
- (一)該研究已不再收錄新個案,且所收錄之研究 對象均已完成所有相關的研究試驗,惟仍須 長期追蹤。
- (二)未能於原訂計畫期間達成收案數,僅展延計 畫期間,未再增加個案數,且無新增之危險 性。
- (三) 僅限於接續前階段研究之後續資料分析。

#### 法規名稱:<u>倫理審查委員會得簡易程序審查之人體</u> 研究案件範圍(民國 101 年 07 月 05 日修正)

- 八、自合法生物資料庫取得之去連結或無法辨識特 定個人之資料、檔案、文件、資訊或檢體進行 研究。但不包括涉及族群或群體利益者。
- 九、審查會承接其他合法審查會通過之研究計畫, 得以簡易審查程序追認之。

備註:本委員會追認衛生福利部人體試驗委員會主審中心(C-IRB 副審)、聯合人體試驗委員會(JIRB)、國家衛生研究院倫理委員 會(NHRI-IRB)

請自行勾選得簡易程序審查之人體研究案件範 圍,但最後裁定權為IRB審查委員會。

103/10/2 12:30-13:30 啟川大樓第二講堂

# IRB E化申請及審查系統

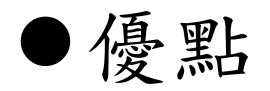

■有效率管理送審之研究資料。

■節省送審時間。

■節省資料存放空間。

■減少紙本文件。

■例假日照常辦理。

#### ●缺點

■資訊系統當機時無法申請。

●當機時改用電子信件申請,系統恢復時補

件。 103/10/2 12:30-13:30 啟川大樓第二講堂

IRB E 化簡審申請及審查系統 教育訓練課程

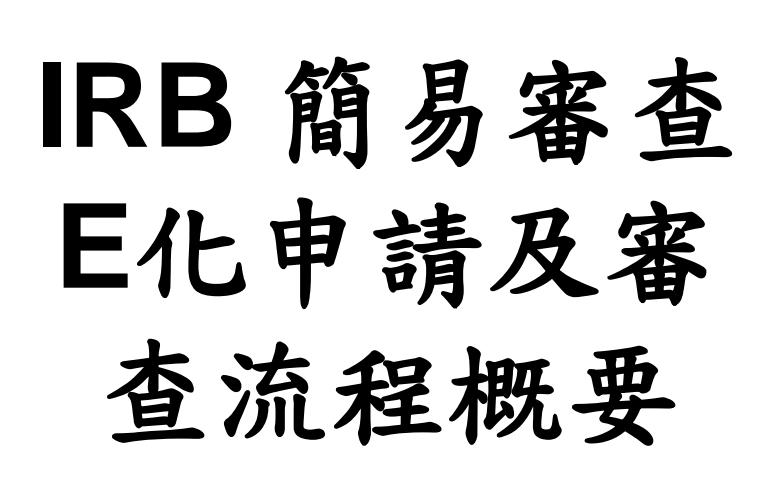

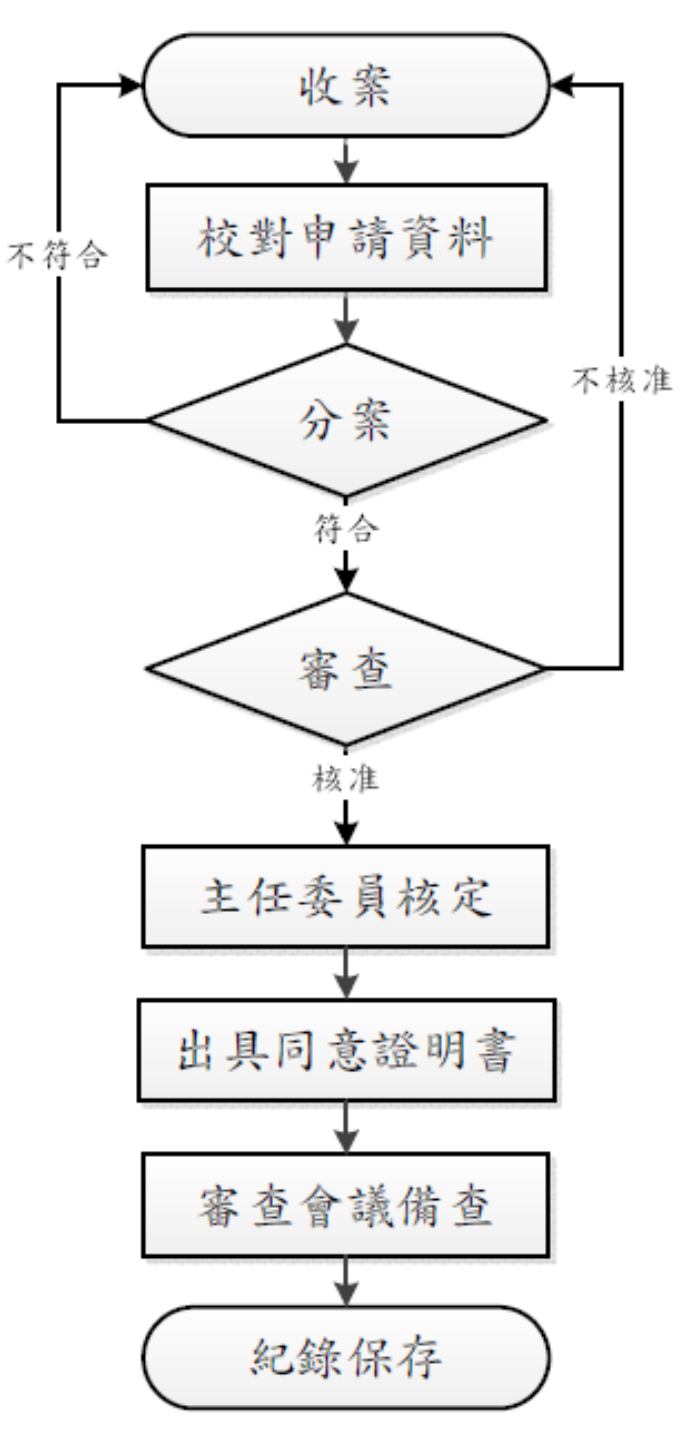

103/10/2 12:30-13:30 啟川大樓第二講堂 IRBE 化簡審申請 教育訓練

# 人體試驗審查申請系統 申請人操作流程

103/10/2 12:30-13:30 啟川大樓第二講堂 IRB E 化簡審申請及審查系統 教育訓練課程

### 人體試驗審查申請系統--申請人操作流程 1.申請帳號:(a)系統入口網址:請由高醫首頁→員工專區→ 委員會→人體試驗審查委員會→請按右上角<u>e化審查系統</u>進 行註冊。(b)點選畫面右上角Register,如下圖

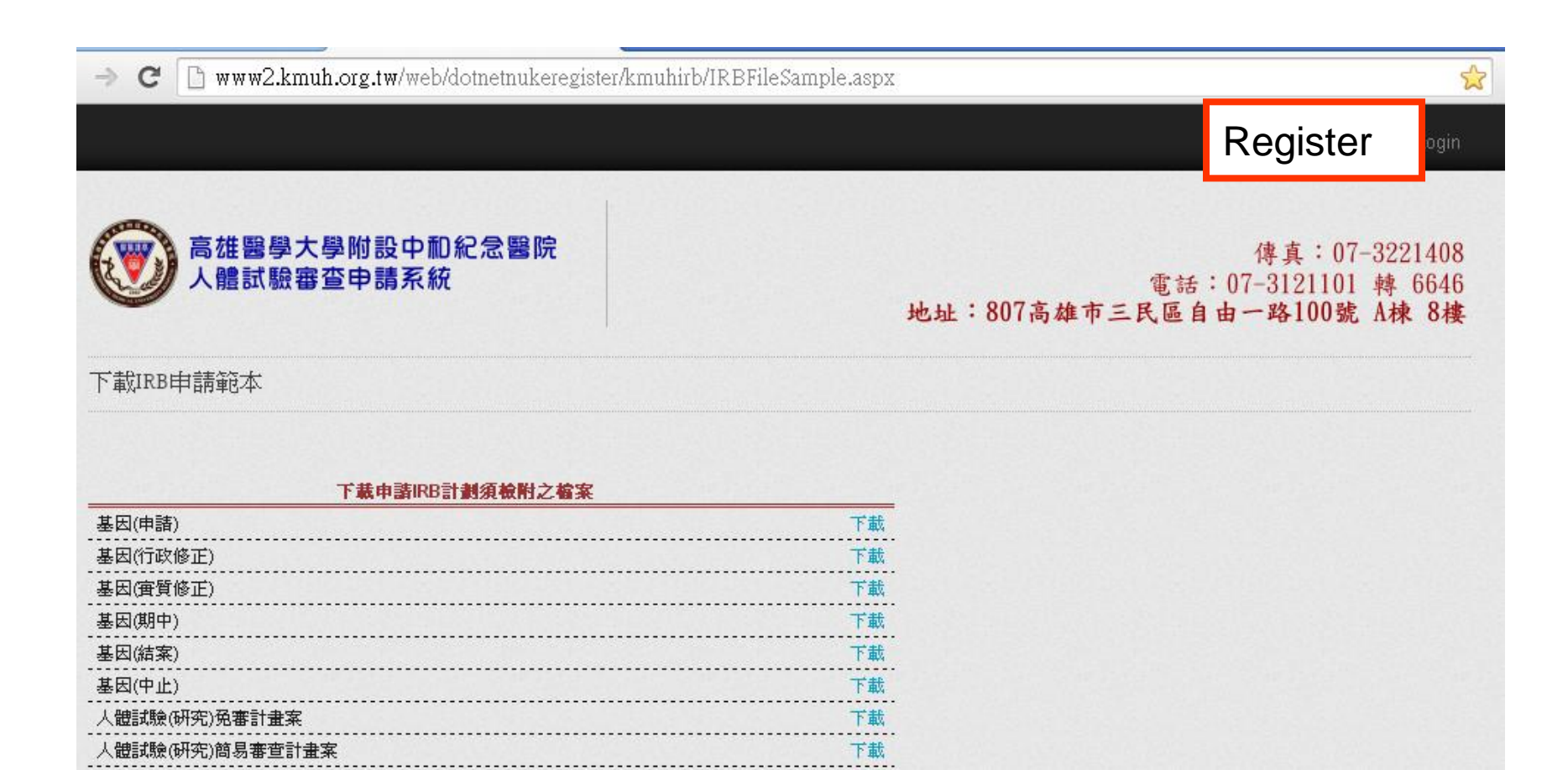

# 人體試驗審查申請系統--申請人操作流程

#### (c) 輸入申請資料後,點選帳號申請。

#### 帳號申請註冊注意事項:

- 一、諸以真實的電子郵件位址作為您的登入帳號,因當您申請帳號後,系統會發出一則認證信到您輸入的電子郵件位址 ,當您收到這則郵件後,請在郵件內容中點選連結來開通您的帳號。在帳號未開通前,無法登入IRB系統。
- 二、若您的信箱沒有收到系統寄出的認證信,諸點選 重送帳號認證郵件 重新送出電子郵件。

| 電子郵件(登入帳號) | htcspace@gmail,com |
|------------|--------------------|
| 建立密碼       |                    |
| 確認密碼       |                    |
| 姓名或公司名稱    | IRB測試帳號            |
|            | wA59eZ             |
|            | 請輸入圖片文字,字母有大小寫之分   |
|            | wA59eZ             |
|            | 帳號申請               |

# 人體試驗審查申請系統--申請人操作流程 (d)開啟您的電子郵件信箱收取系統認證郵件,並點選 連結來開通您的帳號。

認證信 📄 🛛 🛛 🛛 🖻

| +  | irb@mail<br>寄給 我 ⊡ | .kmi | uh.org.tw  |      | - |
|----|--------------------|------|------------|------|---|
| ¥, | 英文▼                | >    | 中文 (繁體中文)▼ | 翻譯郵件 | ß |

Dear IRB測試帳號 We are pleased to advise that you have been added as a Registered User to M following information carefully and be sure to save this message in a safe locati Username: <u>htcspace@gmail.com</u> Password: 1111111

You can use the following link to complete your verified registration:

諸點選此連結開啟您的帳號,謝謝。

Thank you, we appreciate your support... My Website

| 人體試驗<br>2.進入IRB系約<br>3.輸入密碼画                                          | 審查申請<br>統按下Login後                                  | <b>系統</b><br>,即出現 <sup>-</sup><br>ogin可登 | -申請人操<br>F列彈跳視窗。 | 作流程   |
|-----------------------------------------------------------------------|----------------------------------------------------|------------------------------------------|------------------|-------|
|                                                                       |                                                    | RFileCample appy                         |                  | ~     |
|                                                                       | eb/domentakeregistel/kituinib/tki                  | Эгнерапіріс.азрх                         |                  | Login |
| <b>後後の一部ででであった。</b><br>高雄醫學大學附設<br>人體試驗審查申請<br>下載IRB申請範本<br>下載IRB申請範本 | Your account has been su<br>Username:<br>Password: | ccessfully verified<br>htcspace@gm       | ail.com          |       |
| 基因(申請)<br>基因(行政修正)<br>基因(實質修正)<br>基因(期中)<br>基因(結案)                    |                                                    | Login<br>Register                        | Remember Login   |       |
| ★ (研究) 免審計畫案 人體試驗(研究) 簡易審查計畫案                                         |                                                    | 下載<br>下載                                 |                  |       |

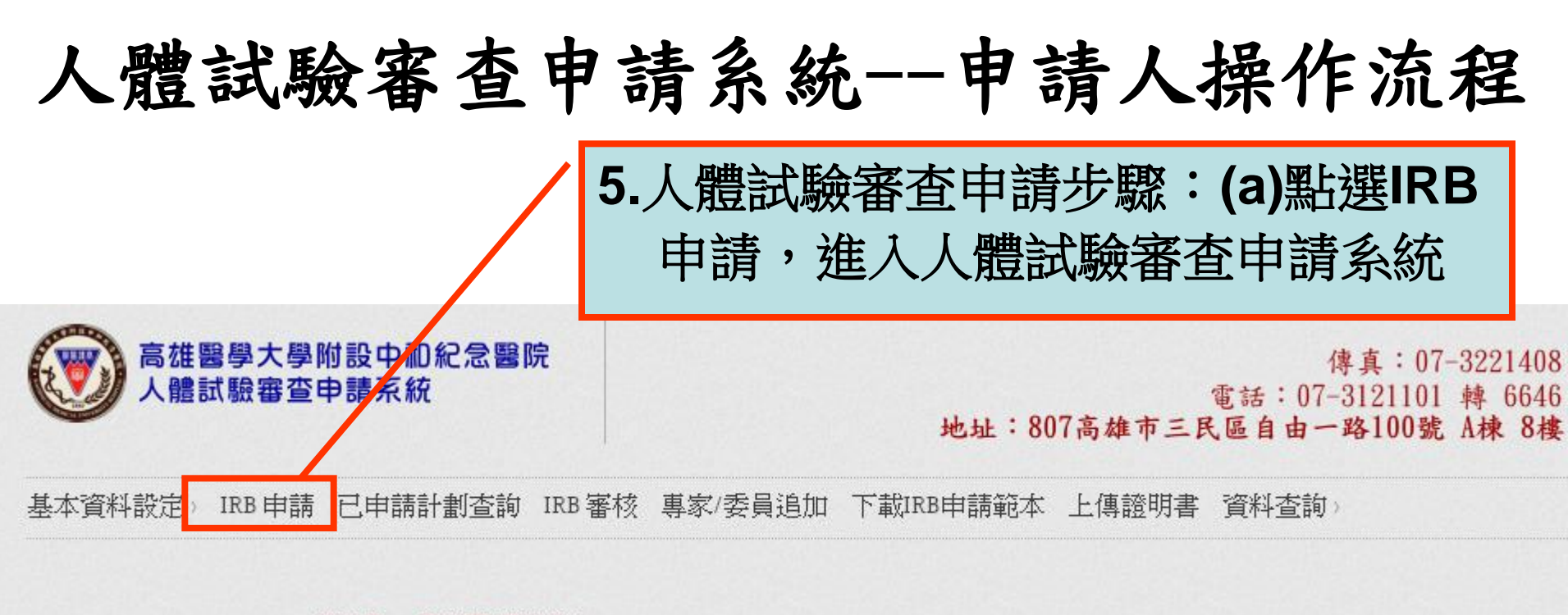

教育訓練課程

#### 下載申請IRB計劃須檢附之檔案

| 下載 |
|----|
| 下載 |
| 下載 |
| 下載 |
| 下載 |
| 下載 |
| 市街 |
| 下載 |
|    |

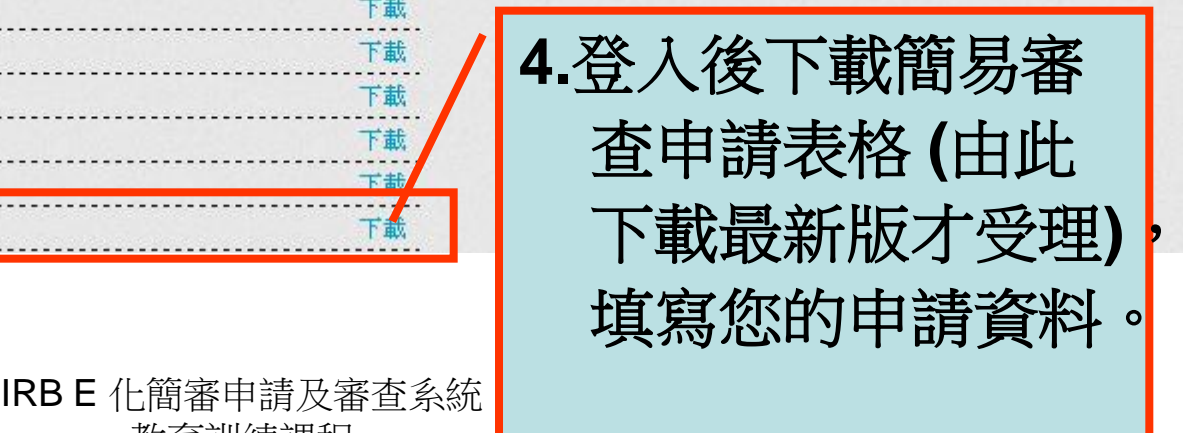

103/10/2 12:30-13:30 啟川大樓第二講堂

### 人體試驗審查申請系統--申請人操作流程

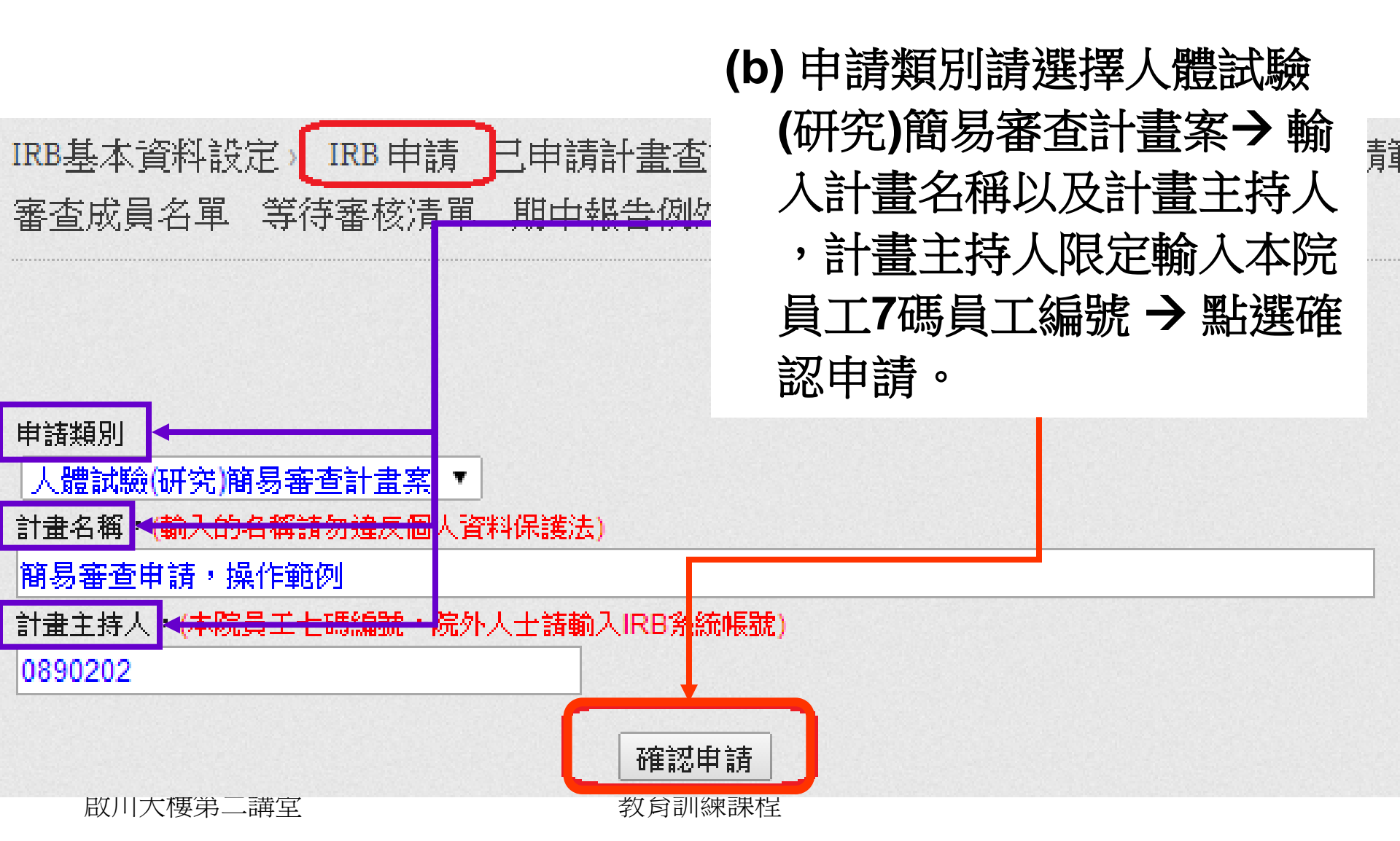

## 人體試驗審查申請系統--申請人操作流程

(c) 選擇檔案類型後,按下檔案上傳後, 即出現彈跳視窗。

| IRB申請<br>人體試驗 | 類別<br>(研究)簡易審查計畫案                                                                                                    | 計畫名稱<br>簡易審查申請,操作範例                                                                                                    |      |
|---------------|----------------------------------------------------------------------------------------------------|----------------------------------------------------------------------------------------------------|------|
| 檔案類型          | 2<br>01.簡易審查新案送<br>01.簡易審查新案送<br>02.簡易審查新案法<br>03.受試者同意書(受<br>04.受試者同意書(受<br>05.問卷(適用有問                                                      | ■易審宣申請, 推F軸的<br>審文件清單<br>審文件清單<br>書書<br>訪者同意書)-個人學術研究(計畫主持人及共/協同主持人須簽章)<br>訪者同意書)-廠商贊助(計畫主持人及共/協同主持人須簽章)<br>勞之研究)                                                                               | 檔案上傳 |
|               | 06.簡易審查計畫案編<br>07.委託護理部檢體編<br>08.「回溯病歷紀錄」<br>09.檢體去連結證明5<br>10.計畫主持人、共同<br>11.計畫主持人、共同<br>12.繳費收據影本〔通<br>13.合約書〔適用有關<br>14.經費預算表〔適用<br>15.其他 | 範圍勾選表<br>女集申請條(適用有委託護理部收集檢體之研究)<br>單位同意書(適用病歷回溯之研究)<br>文件(適用去連結檢體之研究)<br>司主持人、協同主持人個人資料表(CV)及3年內人體試驗相關教育訓練課程<br>司主持人、協同主持人3年內人體試驗相關教育訓練課程(IRB/GCP)證明文件<br>適用有經費來源之研究)<br>報商贊助之研究)<br>相有廠商贊助之研究) |      |
| 1             | 03/10/2 12:30-13:30                                                                                                    | IRBE 化簡審申請及審查系統                                                                                                    | 17   |

教育訓練課程

啟川大樓第二講堂

#### 檔案上傳

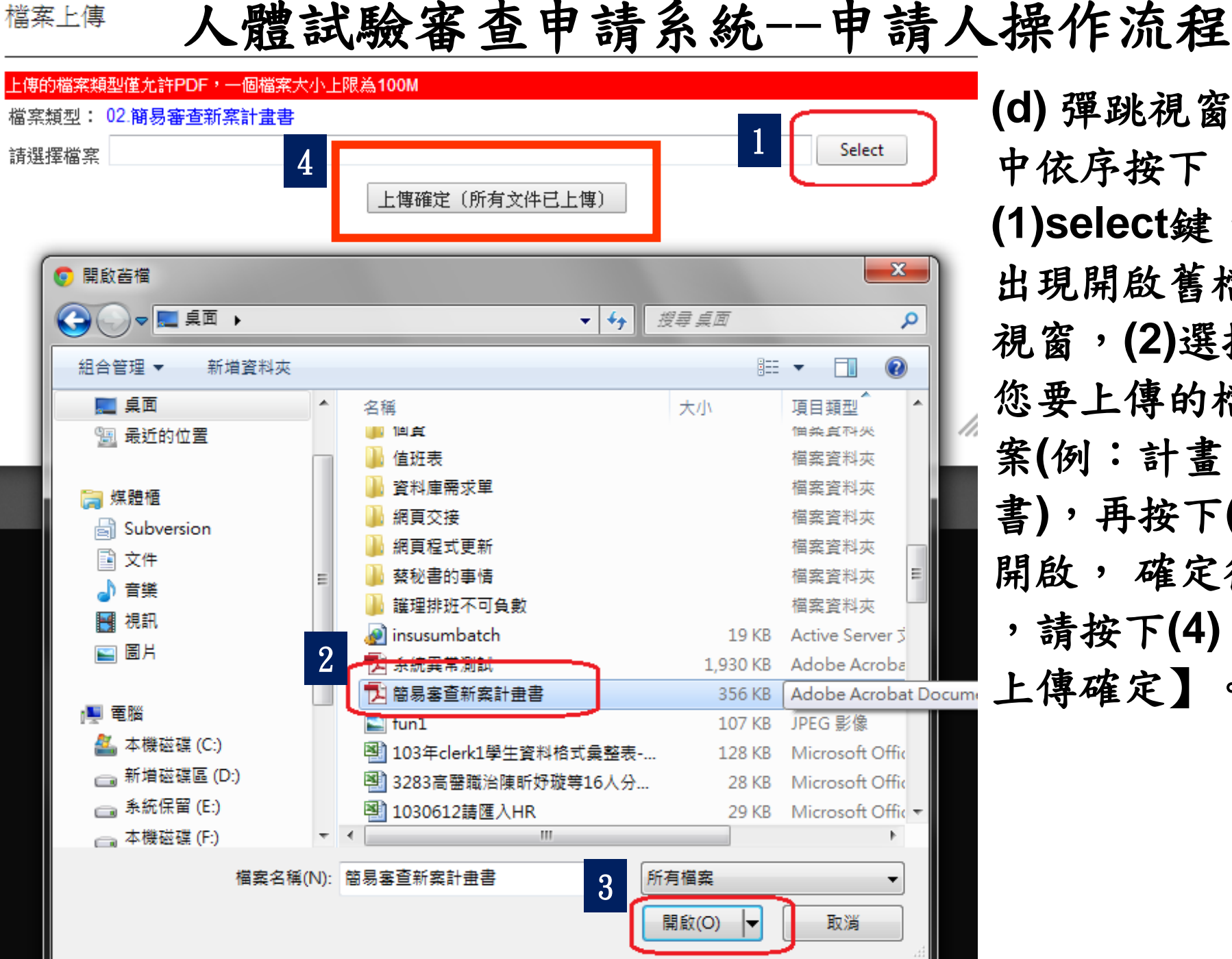

(d) 彈跳視窗 中依序按下 (1)select鍵, 出現開啟舊檔 視窗,(2)選擇 您要上傳的檔 案(例:計畫 書),再按下(3) 開啟,確定後 ,請按下(4)【 上傳確定】 0

. **2**11

## 人體試驗審查申請系統--申請人操作流程 (e)若您的計畫書有兩個檔案以上,請繼續重複上述步驟,至已 將所有檔案上傳,請按下上傳確定按鍵。

#### 檔案上傳

| 上傳的檔案類型僅允許PDF,一個檔案大小上限為100M |        |
|-----------------------------|--------|
| 檔案類型: 02.簡易審查新案計畫書          |        |
| ● 簡易審查新案計畫書.pdf ×Remove     |        |
| 請選擇檔案                       | Select |
| 上傳確定(所有文件已上傳)               |        |

| IRB E 化簡審申請及審查系統 |
|------------------|
| 教育訓練課程           |

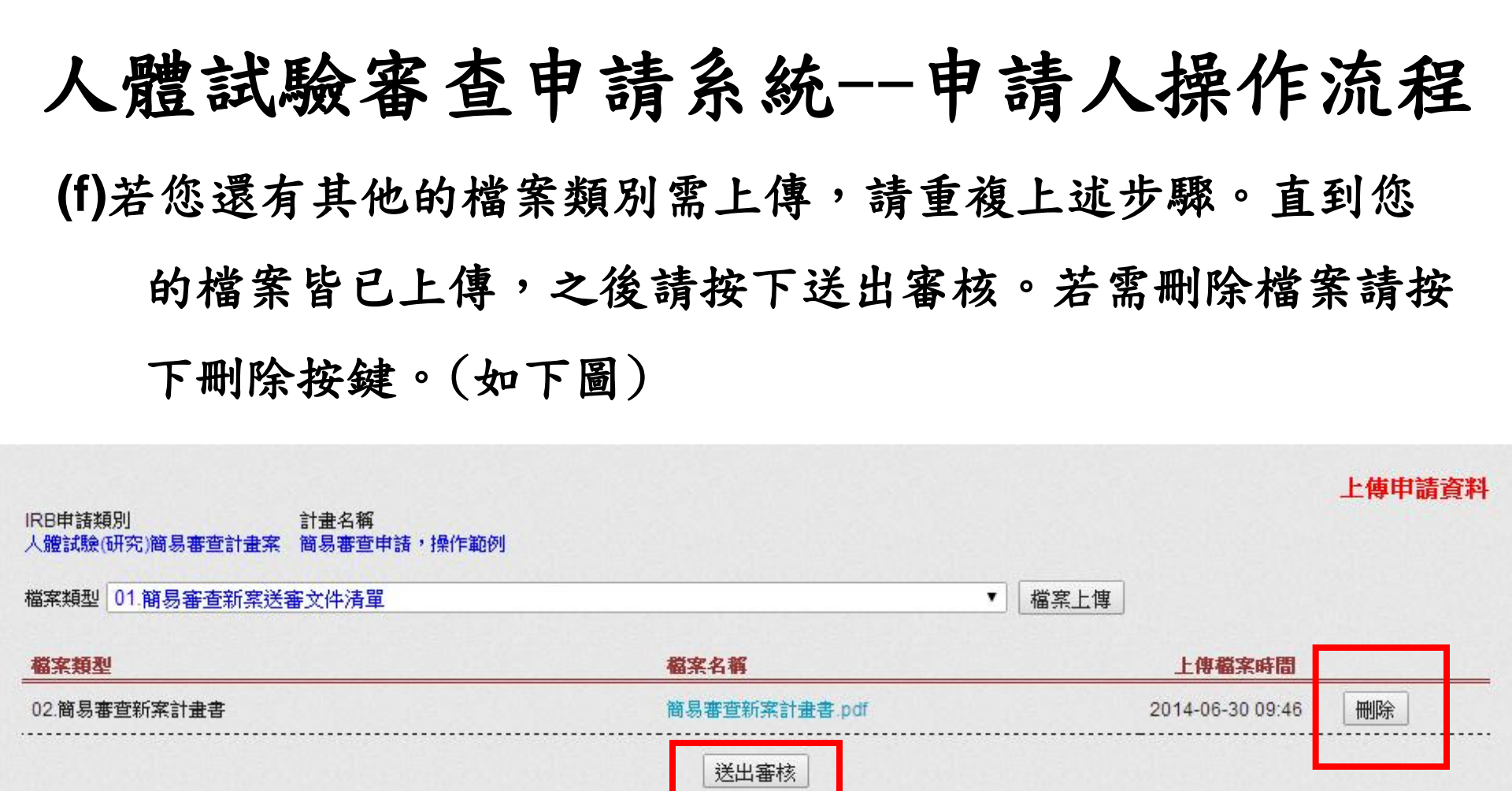

| IRB E 化簡審申請及審查系統 |
|------------------|
| 教育訓練課程           |

#### 人體試驗審查申請系統--申請人操作流程 6.查詢已申請計畫之審核進度。進入人體試驗審查申請系統→已 申請計畫查詢→盡量填寫資料後按下查詢鍵。

| 基本資料設定 | 定› IRB 申請  | 已申請計劃查詢             | IRB 審核    | 専家/委員追加                       | 下載IRB申請範本          | 上傳證明書 | · 資料查詢 >          |                              |
|--------|------------|---------------------|-----------|-------------------------------|--------------------|-------|-------------------|------------------------------|
| 由諸類別   |            |                     |           | 計書明光能                         |                    | 由諸口期  | : 耙 汔             | 申 <mark>請進度查請</mark><br>由諸編號 |
| 全部     |            |                     | T         | 進行中 ▼                         | 審核中 ▼              |       |                   |                              |
| 申諸編號   | 子編號        | <b>范程名稱</b>         | 計畫名稱      | <b>暫存</b><br>進行中              |                    |       | 等待審核人             |                              |
| 135    | 135 )<br>著 | 人體試驗(研究)免<br>靜計畫案   | 中西醫臨      | 已完成計劃<br>委員會否決                | 慡                  |       | 行政人員<br>已等待0天21小時 | 詳細內容                         |
| 121    | 121 )<br>長 | 人體試驗(研究)簡<br>易審查計畫案 | 南部某醫學型組織胺 | 」計劃中止<br>字中心肝硬化病/<br>受體阻斷劑的藥物 | (使用氫離子幫浦的<br>勿使用評估 | 斷劑及乙  | 行政人員<br>已等待34天6小眼 | 詳細內容                         |

上圖欄位及功能說明

- 申請類別:提供免審、基因、特殊族群及易受傷族群、
   一般以及簡易等計畫類別。
- 2. 計劃狀態:已申請之計畫目前的審查狀態。

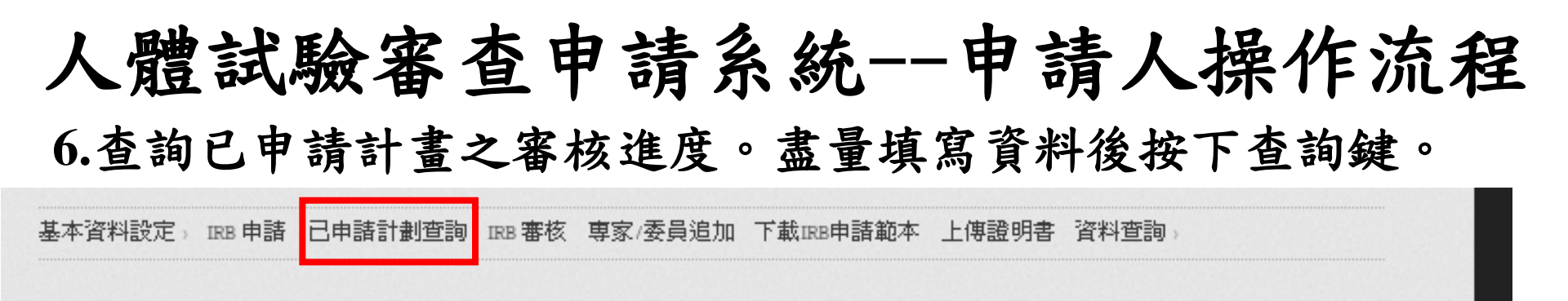

|                     |                                                           |                                                                                      |                                                                                                    |                                                                                                    |                                                                                                    |                                                                                                    | 申請進度查詢                                                                                                    |                                                                                                    |
|---------------------|-----------------------------------------------------------|--------------------------------------------------------------------------------------|----------------------------------------------------------------------------------------------------|----------------------------------------------------------------------------------------------------|----------------------------------------------------------------------------------------------------|----------------------------------------------------------------------------------------------------|----------------------------------------------------------------------------------------------------|----------------------------------------------------------------------------------------------------|
|                     |                                                           | 計劃狀態                                                                                 |                                                                                                    | 子項審核狀態                                                                                                    | 申請日期                                                                                                    | :起 迄                                                                                                    | 申請編號                                                                                                    |                                                                                                    |
|                     | •                                                         | 進行中                                                                                  | •                                                                                                    | 審核中 ▼                                                                                                    |                                                                                                    |                                                                                                    |                                                                                                    | 查詢                                                                                                    |
| 號 流程名稱              | 計畫名稱                                                      |                                                                                      |                                                                                                    | 自行撤案<br>暫存未送審                                                                                                    |                                                                                                    | 等待審核人                                                                                                    |                                                                                                    |                                                                                                    |
| 人體試驗(研究)免<br>審計畫案   | 中西醫臨                                                      | 末常見疾病                                                                                | 療效比                                                                                                    | 審核中<br>審核同意<br>需核同意                                                                                                    |                                                                                                    | 行政人員<br>已等待0天21小                                                                                                    | 詳細內容                                                                                                    |                                                                                                    |
| 人體試驗(研究)簡<br>易審查計畫案 | 南部某醫學型組織胺等                                                | 學中心肝硬<br>受體阻斷劑                                                                       | 化病人的藥物                                                                                                    | し番核か问意<br>、使用虱離す常禰<br>D使用評估                                                                                              | 阻斷劑及乙                                                                                                    | 行政人員<br>已等待34天6小                                                                                                    | 詳細內容<br>い時                                                                                                    |                                                                                                    |
|                     | <b>號 流程名額</b><br>人體試驗(研究)免<br>審計畫案<br>人體試驗(研究)簡<br>易審查計畫案 | ▼<br><b>號 流程名稱 計畫名稱</b><br>人體試驗(研究)免 中西醫臨)<br>審計畫案<br>人體試驗(研究)簡 南部某醫編<br>易審查計畫案 型組織胺 | 計劃狀態<br>▼ 進行中<br><b>號 流程名額 計畫名額</b><br>人體試驗(研究)免 中西醫臨床常見疾病<br>審計畫案<br>人體試驗(研究)簡 南部某醫學中心肝硬<br>易審查計畫案 型組織胺受體阻斷劑 | 計劃狀態<br>▼ 進行中 ▼<br><b>難 流程名額 計畫名額</b><br>人體試驗(研究)免 中西醫臨床常見疾病療效比<br>審計畫案<br>人體試驗(研究)簡 南部某醫學中心肝硬化病人<br>易審查計畫案 型組織胺受體阻斷劑的藥物 | 計劃狀態     子項審核狀態       進行中        進行中        進行中        調査名額        計畫名額        台行撤案        暫存未送審        本計畫案        人體試驗(研究)預     中西醫臨床常見疾病療效比       本核同意        事計畫案        人體試驗(研究)簡     南部某醫學中心肝硬化病人 使用堅.爾丁常確       易審查計畫案     型組織胺受體阻斷劑的藥物使用評估 | 計劃狀態       子項審核狀態       申請日期         進行中       審核中       ■         進行中       審核中       ■         進行中       審核中       ■         1       1111       1111         進行中       電核中       ■         1       1111       1111         1       1111       1111         1       1111       1111         1       1111       1111         1       1111       1111         1       1111       1111         1       1111       1111         1       1111       1111         1       1111       1111         1       1111       1111         1       1111       1111         1       1111       1111         1       1111       1111         1       1111       1111         1       1111       1111         1       1111       1111         1       1111       1111         1       1111       1111         1       1111       1111         1       1111       1111         1       11111       11 | 計劃狀態       子項審核狀態       申諸日期:       起迄         工       進行中       審核中       □       □         並行中       軍核中       □       □       □         並行中       T       審核中       □       □       □         並行中       T       電核中       T       □       □         並往行中       T       審核中       T       □       □         並該驗(研究)免       中西醫臨床常見疾病療效比       暫存未送審       等待審核人       日       日         者該計畫案       中西醫臨床常見疾病療效比       審核中       行政人員       日等待0天21小         人體試驗(研究)商       南部某醫學中心肝硬化病人使用緊痛了事痛和阻斷劑及乙       行政人員       日等待34天6小         易審查計畫案       型組織胺受體阻斷劑的藥物使用評估       □       □ | 計劃狀態       子項審核狀態       申請日期:       担迄       申請編號         進行中       審核中       ■       ■       ■       ■         進行中       審核中       ■       ■       ■       ■       ■         支程名額       計畫名額       暫存未送審       等待審核人       ●       ●       ●       ●       ●       ●       ●       ●       ●       ●       ●       ●       ●       ●       ●       ●       ●       ●       ●       ●       ●       ●       ●       ●       ●       ●       ●       ●       ●       ●       ●       ●       ●       ●       ●       ●       ●       ●       ●       ●       ●       ●       ●       ●       ●       ●       ●       ●       ●       ●       ●       ●       ●       ●       ●       ●       ●       ●       ●       ●       ●       ●       ●       ●       ●       ●       ●       ●       ●       ●       ●       ●       ●       ●       ●       ●       ●       ●       ●       ●       ●       ●       ●       ●       ●       ●       ●       ●       ●       ●       ●       < |

#### 上圖欄位及功能說明

- 子項審查狀態:已申請之計畫目前的審查狀態,如自行撤案、 暫存未送審、審核中、審核同意、審核不同意。
- 4. 申請日期起迄:計畫提出申請的期間。
- 5. 申請編號:系統之計劃編號。
- 撤案:在審查未同意前,您可撤案。撤案後無法再回復,只能 重新申請。

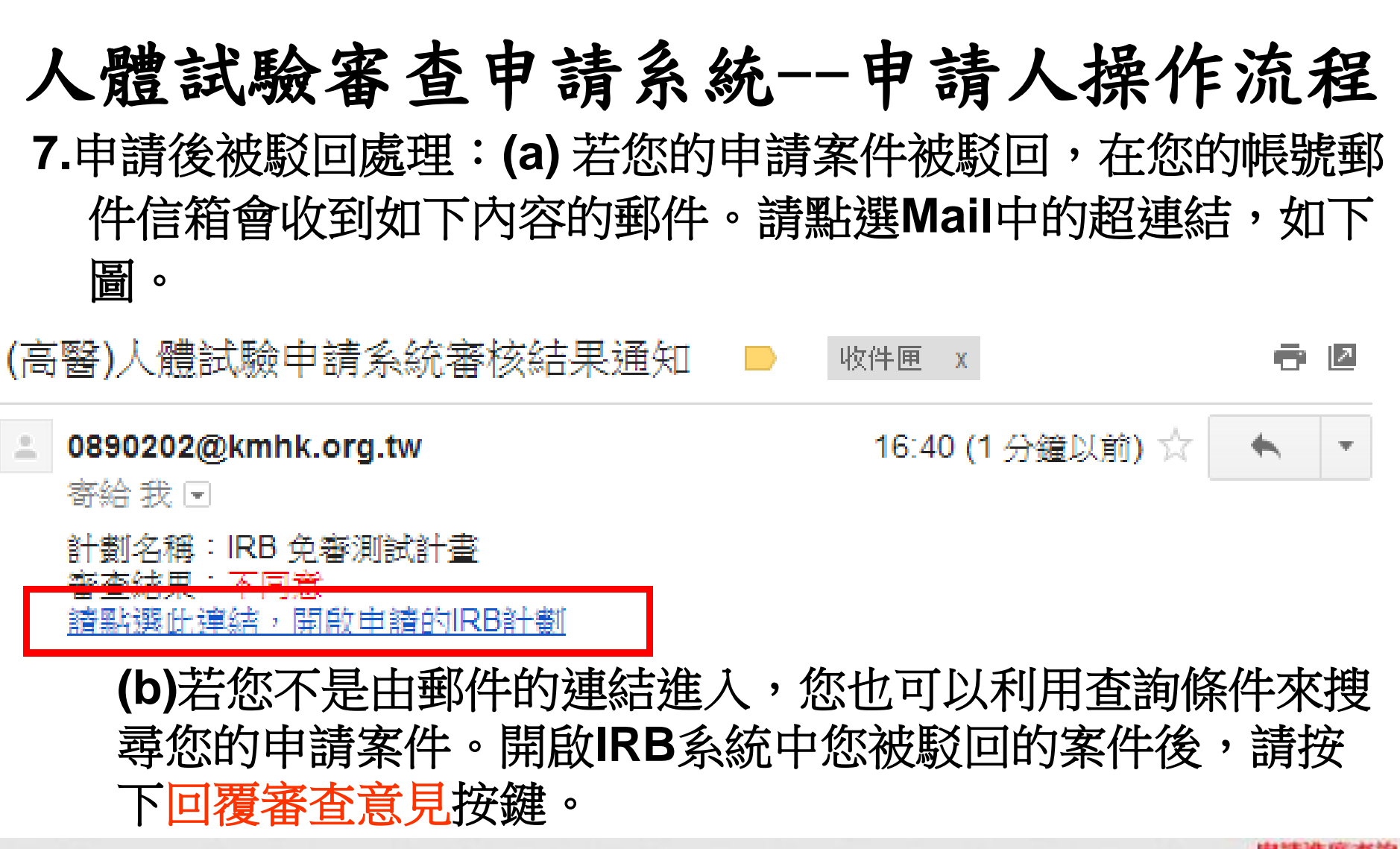

| 申請規別   | _    | 計劃狀態 |                 | 申請日期:起 迄       | -   | 申請編號 |      |
|--------|------|------|-----------------|----------------|-----|------|------|
| 全部     | *    | 進行中  | ▲ 審核不同意 ▲       | 1756           | THE |      | 查询   |
|        | 中日編號 | 子编就  | 流程名稱            | 計畫名稱           |     |      |      |
| 回覆審查意見 | 12   | 12   | 人體試驗(研究)免審計畫案(目 | 申請) IRB 免審測試計畫 |     |      | 詳細內容 |

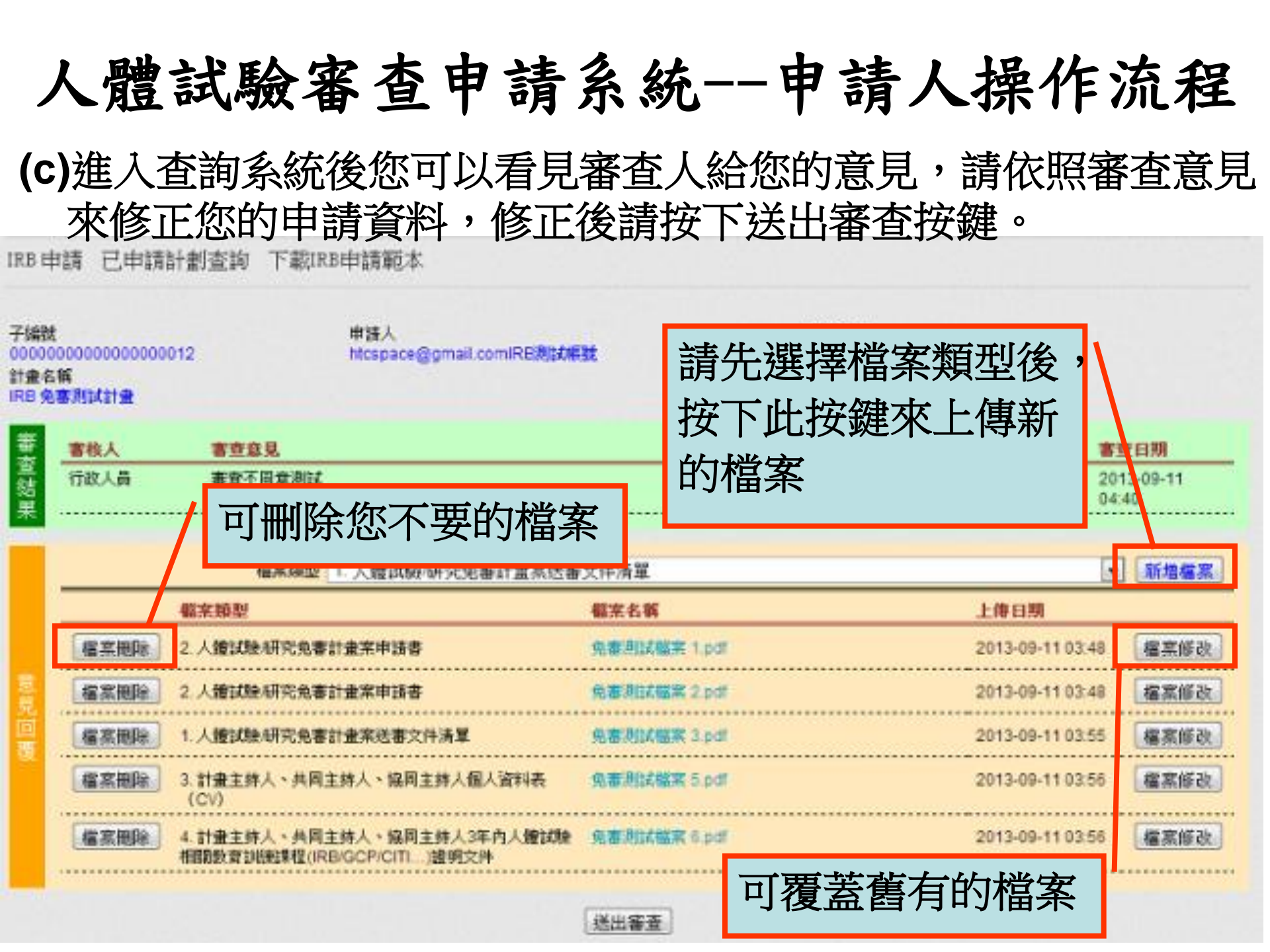

### 人體試驗審查申請系統--申請人操作流程

8.簡易審查新案於委員會通過後,若要申請複審、期中、追認、中止、結案等申請,申請方法如下。
(a)請點選已申請計畫查詢
(b)選擇計畫狀態=進行中
(c)子項審核狀態=審核同意
(d)選擇您要延續的簡易審查類型,再按下確定。

IRB基本資料設定》 IRB 申請 已申請計畫查詢 IRB審核 補簽委員/專家 下載IRB申請範本 註冊帳號 例外處理 審查筆數統計 審查成員名單 等待審核清單 期中報告例外處理

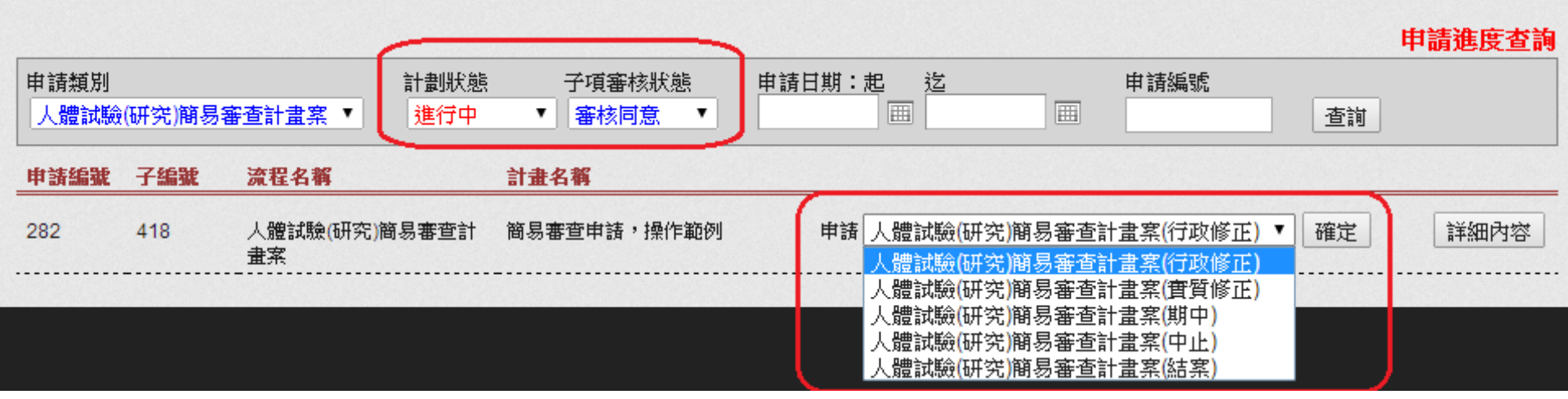

### 人體試驗審查申請系統--申請人操作流程

9.例如選擇簡易審查期中報告,上傳需繳交的檔案後,後續的操作流程同上,敬請參考上述5(b)之後的操作流程。

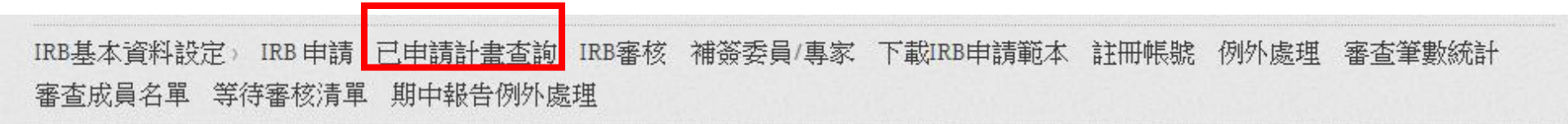

上傳申請資料

 IRB申請類別
 計畫名稱

 人體試驗(研究)簡易審查計畫案(期中)
 簡易審查申請,操作範例

| 檔案類型   | 01.期中報告送審文件清單                   | 檔案上傳 |
|--------|---------------------------------|------|
|        | 01.期中報告送審文件清單                   |      |
|        | 02.期中報告表                        |      |
| 21.000 | 03.同意證明書(通過證明、期中、修正之計畫同意書等相關文件) |      |
|        | 04.受試者同意書正本                     |      |
|        | 05.其他                           |      |

103/10/2 12:30-13:30 啟川大樓第二講堂 IRB E 化簡審申請及審查系統 教育訓練課程

# Q & A ?

# 人體試驗審查申請系統

# 審核人操作流程

103/10/2 12:30-13:30 啟川大樓第二講堂 IRBE 化簡審申請及審查系統 教育訓練課程

### 人體試驗審查申請系統—審核人操作流程 1. 申請帳號:(a)系統入口網址:請由高醫人體試驗審查委員 會<u>最新消息</u>→請按右上角<u>e化審查系統</u>進行註冊。(b)點選畫 面右上角Register,如下圖

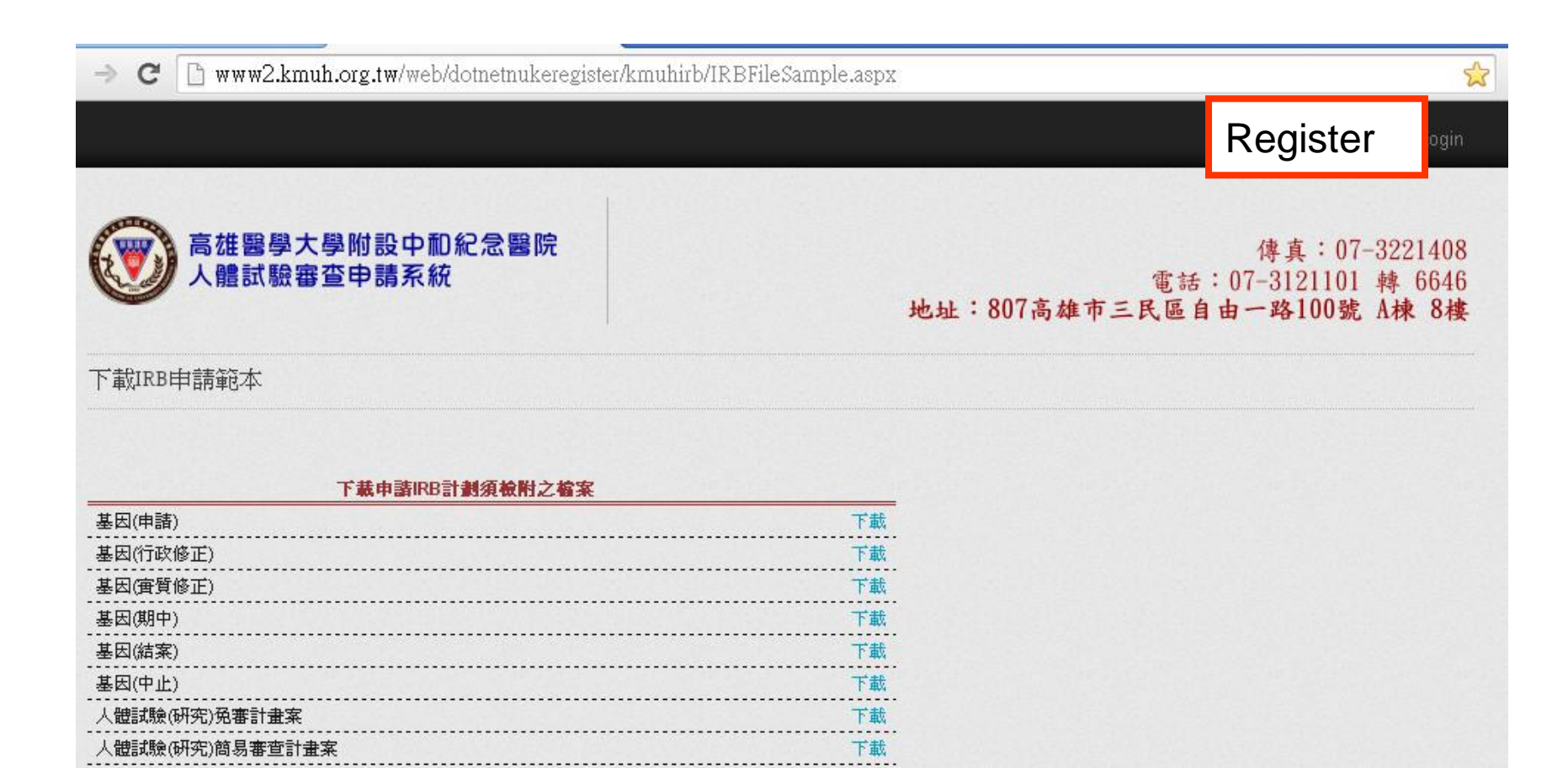

# 人體試驗審查申請系統一審核人操作流程

#### (c) 輸入申請資料後,點選帳號申請。

#### 帳號申請註冊注意事項:

- 一、諸以真實的電子郵件位址作為您的登入帳號,因當您申請帳號後,系統會發出一則認證信到您輸入的電子郵件位址 ,當您收到這則郵件後,請在郵件內容中點選連結來開通您的帳號。在帳號未開通前,無法登入IRB系統。
- 二、若您的信箱沒有收到系統寄出的認證信,諸點選 重送帳號認證郵件 重新送出電子郵件。

| 電子郵件(登入帳號) | htcspace@gmail,com |  |
|------------|--------------------|--|
| 建立密碼       |                    |  |
| 確認密碼       |                    |  |
| 姓名或公司名稱    | IRB測試帳號            |  |
|            | wA59eZ             |  |
|            | 請輸入圖片文字,字母有大小寫之分   |  |
|            | wA59eZ             |  |
|            | 帳號申請               |  |

# 人體試驗審查申請系統--審核人操作流程 (d)開啟您的電子郵件信箱收取系統認證郵件,並點選 連結來開通您的帳號。

認證信 📄 🛛 🛛 🛛 🖻

| irb@mail.kmuh.org.tw<br>寄給 我 |     |   |             | 1 |   |
|------------------------------|-----|---|-------------|---|---|
| 文                            | 英文▼ | > | 中文 (繁體中文) 🔻 |   | R |

Dear IRB測試帳號 We are pleased to advise that you have been added as a Registered User to M following information carefully and be sure to save this message in a safe locati Username: <u>htcspace@gmail.com</u> Password: 1111111 You can use the following link to complete your verified registration: 諸點選此連結開啟您的帳號,謝謝。

Thank you, we appreciate your support... My Website

### 人體試驗審查申請系統--審核人操作流程

2.進入IRB系統按下Login後,即出現下列彈跳視窗。

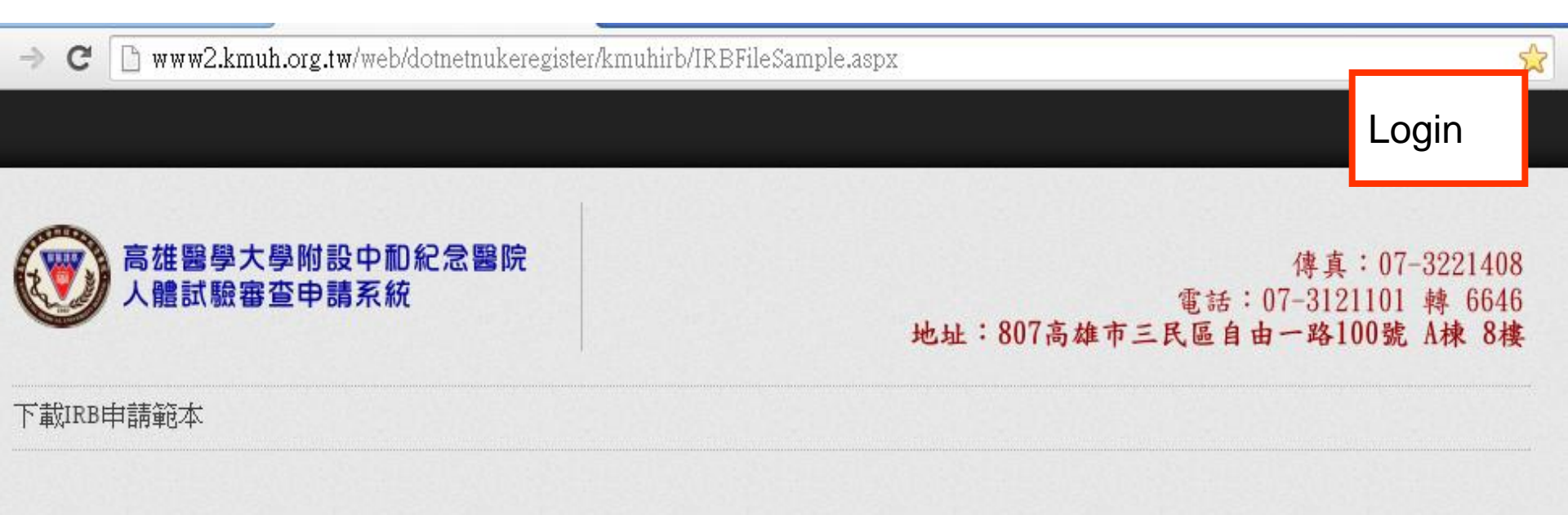

#### 下載申請IRB計劃須檢附之檔案

| 基因(申請) | 下載 |
|--------|----|
|        | 下載 |
|        | 下載 |
|        | 下載 |
|        | 下載 |
|        | 下載 |
|        | 下載 |
|        | 下載 |

# 人體試驗審查申請系統--審核人操作流程 3.輸入密碼再按下Login可登入系統。

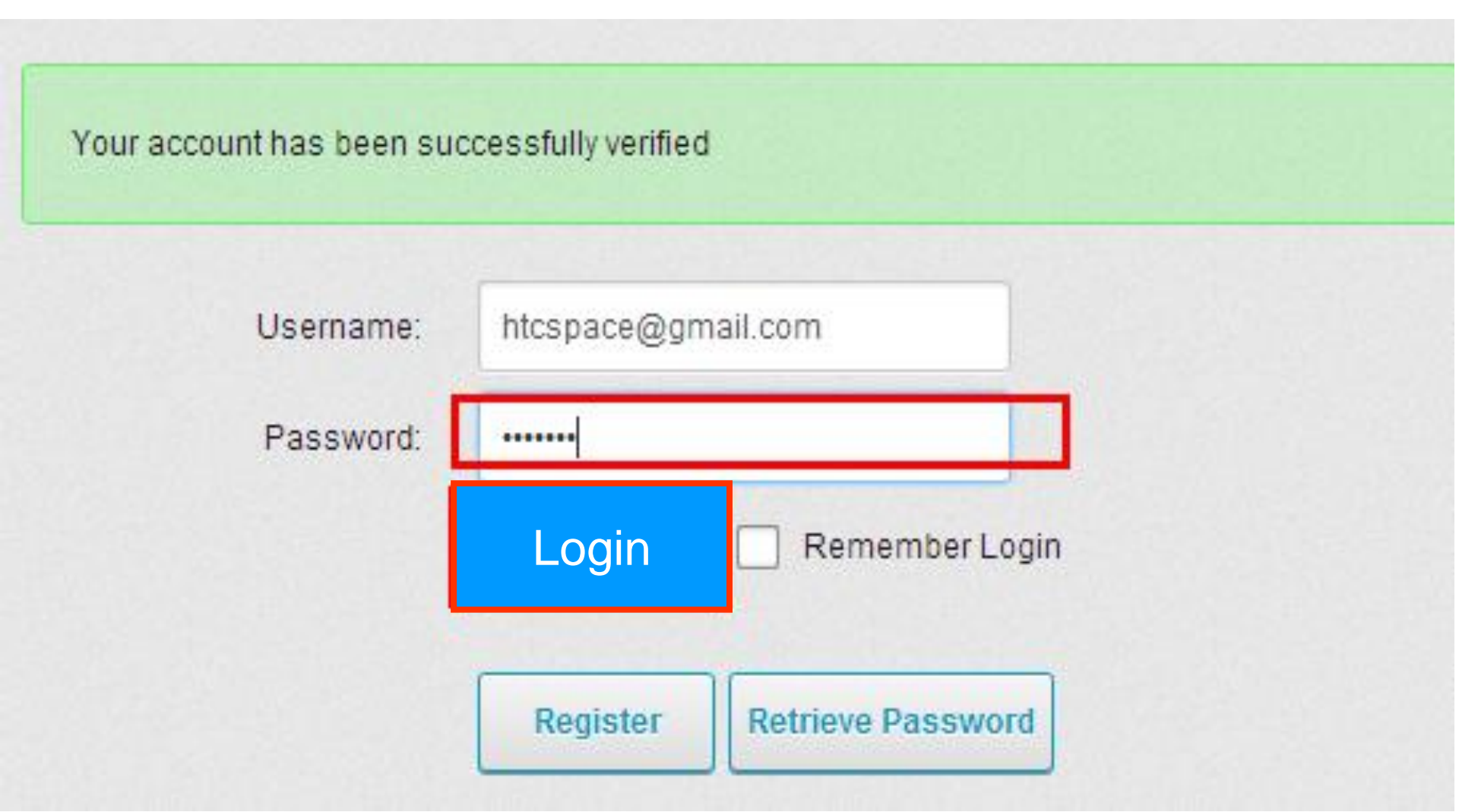

### 人體試驗審查申請系統一審核人操作流程

 當您登入完成建立帳號後,若有審查案件時,在您 郵件中將會收到申請人的申請審查通知,如下圖。

(高醫)人體試驗申請審查通知 0890202@kmhk.org.tw (0890202@kmhk.org.tw) 新增連絡人 收件者: 0890202@kmhk.org.tw;

#### 請點選此連結, 開啟審查中的IRB計劃

103/10/2 12:30-13:30 啟川大樓第二講堂

## 人體試驗審查申請系統--審核人操作流程 5.審查步驟: (a)點選畫面右上角Login,如下圖。

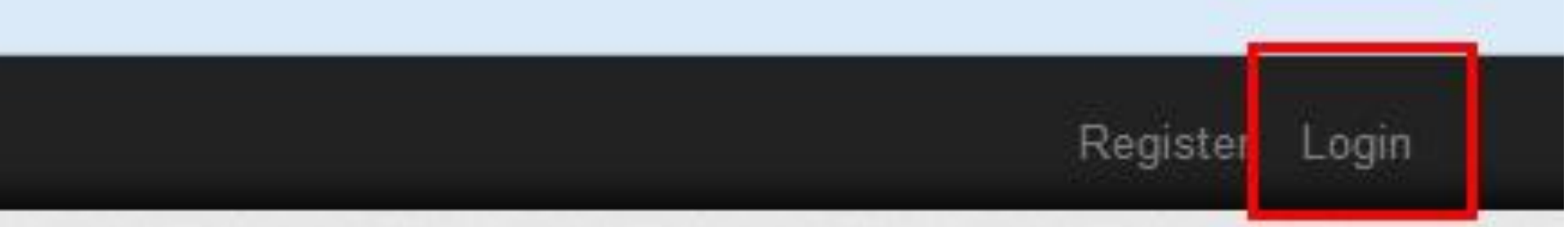

#### 傳真:07-3221408 電話:07-3121101 轉 6646 地址:807高雄市三民區自由一路100號 A棟 8樓

103/10/2 12:30-13:30 啟川大樓第二講堂 IRB E 化簡審申請及審查系統 教育訓練課程

# 人體試驗審查申請系統--審核人操作流程 (b)輸入由人體試驗委員會提供給您的帳號及密碼登入系統。

User Log In

| Username:                               |                      |                   |
|-----------------------------------------|----------------------|-------------------|
| Password:                               |                      |                   |
|                                         | Login                | Remember Login    |
|                                         | Register             | Retrieve Password |
| <b>103/10/2 12:30-13:30</b><br>啟川大樓第二講堂 | IRB E 化簡審申請<br>教育訓練詞 | 浸入審查系統<br>課程      |

## 人體試驗審查申請系統--審核人操作流程 (c)請點選IRB審核後,系統會呈現等待您審查的案件 ,如下圖。請再按下審核按鍵,進入審查畫面。

| 基本資料設定》 IRB 申請 已申請計劃查詢 IRB 審核 下載IRB申請範本 |              |                               |                |        |    |
|-----------------------------------------|--------------|-------------------------------|----------------|--------|----|
| 申請類型                                    | 申請主旨         | 申請人                           | 目前審核者          | 已等待時間  |    |
| 人體試驗(研究)免審計畫案(申請)                       | 測試三          | host<br>SuperUser Account     | 蔡00委員          | 36天8小時 | 審核 |
| 人體試驗(研究)免審計畫案(申請)                       | 測試 101       | 0940467<br>許雅雯                | 蔡00委員          | 35天7小時 | 審核 |
| 人體試驗(研究)免審計畫案(申請)                       | 測試 上傳檔案 授權驗證 | host<br>SuperUser Account     | 蔡 <b>00</b> 委員 | 28天6小時 | 審核 |
| 人體試驗(研究)免審計畫案(申請)                       | IRB 免審測試計畫   | htcspace@gmail.com<br>IRB測試帳號 | 蔡 <b>00</b> 委員 | 0天1小時  | 審核 |

103/10/2 12:30-13:30 啟川大樓第二講堂 IRB E 化簡審申請及審查系統 教育訓練課程

### 人體試驗審查申請系統--審核人操作流程

(d) 請下載申請人上傳的申請資料並閱讀申請文件,若您已閱讀 完文件,請選擇您的審查結果(同意/不同意),並輸入您的 審查意見再按下完成審核按鍵,即完成此申請案件。

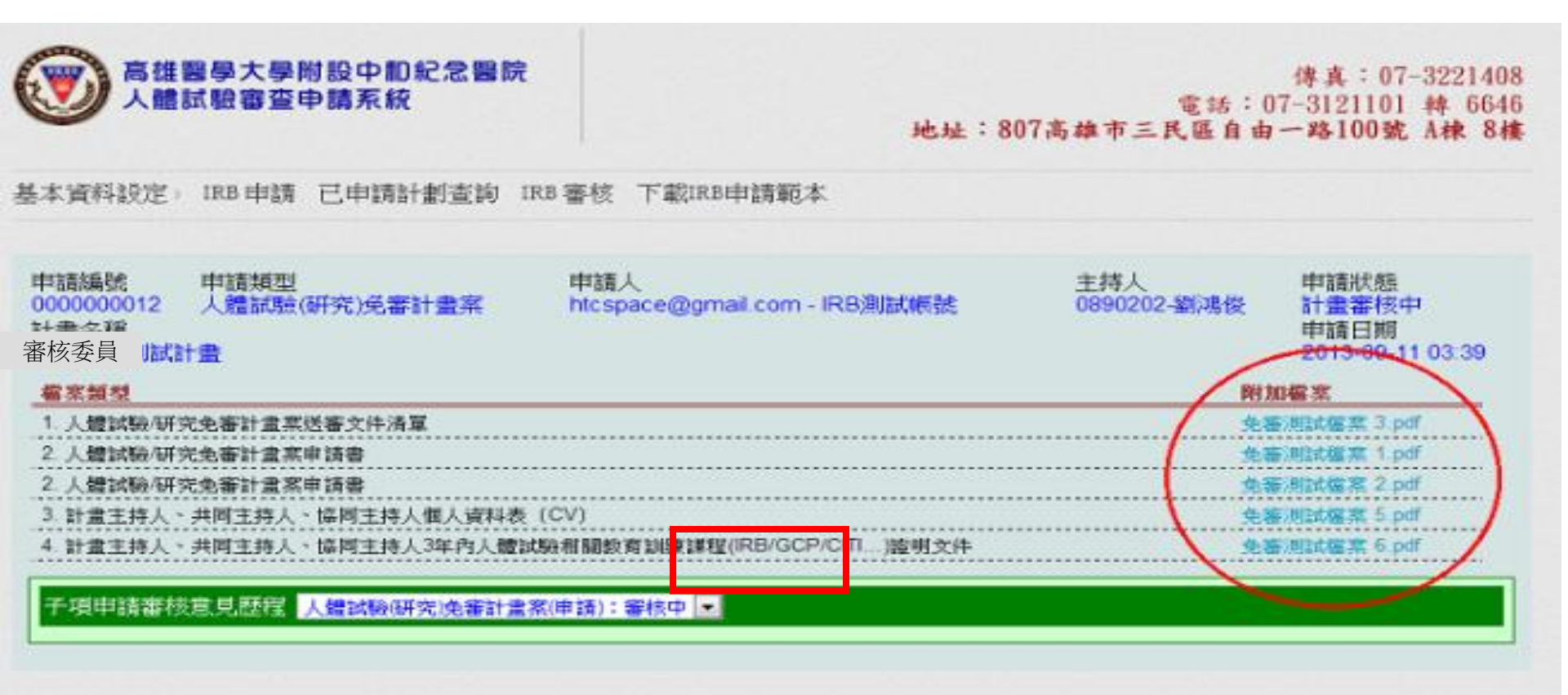

| 人體試驗審查申請系統審核人操作流程                                                                                                    |
|----------------------------------------------------------------------------------------------------|
| <ol> <li>原申請人修正文件後再次送審。新版的申請文件、過去的審</li> </ol>                                                                                                    |
| 查文件(歷史資料)如下圖。請選擇您的審查結果,並輸入                                                                                                    |
| 您的審查意見再按下完成審核按鍵,即完成此申請案件。                                                                                                    |
|                                                                                                    |
| 申請編號     申請規型     申請人     主持人     申請狀態       000000012     人體試驗(研究)免審計畫案     htcspace@gmail.com - IRB測試帳號     0890202-劉鴻俊     計畫都核中       計畫名稱<br>IRB 免審測試計畫      申請比息     申請日期       20\3-09-11 03:39 |
| 1. 人體試驗/研究外審計畫案送審文件清單         免審測試檔案 3.pdf           2. 人體試驗/研究免審計畫案申請書         免審測試檔案 1.pdf                                                                                                    |
| 2.人體試驗/研/完審計畫系甲語者     免審測試檔案 2.pdf       3.計畫主持、、共同主持人、協同主持人個人資料表 (CV)     免審測試檔案 5.pdf       4.計畫主持し、     中国主持人(協同主持人個人資料表 (CV)                                                                       |
|                                                                                                    |
|                                                                                                    |
|                                                                                                    |
|                                                                                                    |

# Q & A ?